# PT. HASJRAT MULTIFINANCE

# PANDUAN PEMBAYARAN VIA BANK MANDIRI:

### Pembayaran melalui mandiri atm

- 1. Masukkan kartu ATM dan PIN
- 2. Pilih menu BAYAR/BELI
- 3. Pilih menu LAINNYA, hingga menemukan menu ANGSURAN.
- 4. Masukkan kode Perusahaan / Institusi, yaitu 21029 atau Hasjrat Finance
- 5. Masukkan Nomor Kontrak (hanya angka), contoh: 12345 67 89 123456
- 6. KONFIRMASI: Tekan 1 kemudian tekan OK
- 7. Transaksi Selesai
- 8. Simpan Struk Pembayaran

#### Pembayaran melalui mandiri online

- 1. Buka aplikasi mandiri online di handphone atau PC
- 2. Masukkan user id dan pin di halaman log in
- 3. Pilih menu BAYAR → BUAT PEMBAYARAN BARU
- 4. Pilih menu ANGSURAN → 21029 atau Hasjrat Finance
- 5. Masukkan Nomor Kontrak (hanya angka), contoh: 12345 67 89 123456
- 6. Tekan LANJUT
- 7. Tekan KONFIRMASI
- 8. Masukkan MPIN Banking kemudian tekan OK
- 9. Transaksi Selesai

#### Pembayaran melalui mandiri cabang

- 1. Datang ke Cabang Bank Mandiri
- Isi slip setoran atau pindah buku Langkah Pengisian Aplikasi Setoran / Transfer:
  - a. Isi Tanggal, Nama & Alamat Pembayar.
  - b. Isi penerima dengan kode 21029
  - c. Isi No. Rekening dengan Nomor Kontrak (hanya angka), contoh: 12345 67 89 123456
  - d. Isi Jumlah Setoran & Terbilang.
  - e. Isi Tujuan Transaksi (optional). Misal: PEMBAYARAN XXXX
- 3. Antarkan slip setoran ke teller
- 4. Teller akan memproses & mencetak bukti pembayaran

## Pembayaran melalui MCM / MIB

- 1. Buka aplikasi MCM / MIB
- 2. Masukkan company id, user id dan password
- 3. Pilih menu PEMBAYARAN → PEMBAYARAN TAGIHAN
- 4. Pilih rekening debet
- 5. Pilih Kategori Institusi dan Cari Institusi dengan kode 21029 atau Hasjrat Finance
- 6. Masukkan Nomor Kontrak (hanya angka), contoh: 12345 67 89 123456
- 7. Tekan LANJUT → KONFIRMASI
- 8. Approve transaksi dengan memasukkan pin dinamis token
- 9. Transaksi selesai

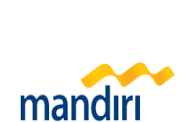

cash management

mandırı

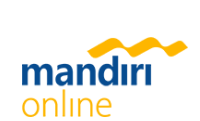

mandiri call 14000

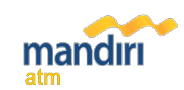